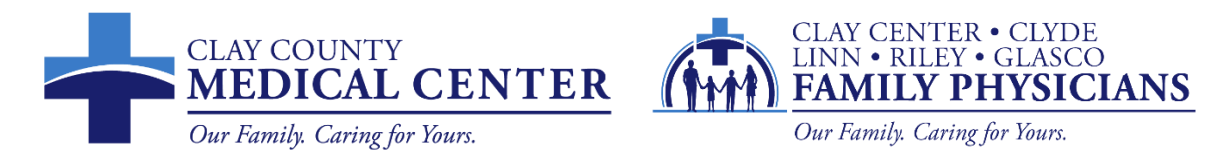

# **Patient Portal Instructions**

To send a message to your provider, request an appointment, or access your test results electronically, you must be a registered user of Clay County Medical Center's Patient Portal.

# Log-in to the Patient Portal for the First Time

If you agreed to Patient Portal access during patient registration, you will receive an email from Clay County Medical Center with an invitation to register, and instructions for logging in to the patient portal for the first time. See email example below.

|                      | lay County Medical Center <noreply@iqhealth.com><br/>lay County Medical Center invites you to join Clay County Medical Center</noreply@iqhealth.com>                                                                                                    |
|----------------------|----------------------------------------------------------------------------------------------------|
| <b>C L C L N</b>     |                                                                                                    |
| Clay County M        | ledical Center is inviting you to join Clay County Medical Center to connect with the medical information for                                                                                                    |
| To get connecte      | ed with Clay County Medical Center, just follow these easy steps:                                                                                                    |
| 1. Ac                | cess this link: Accept Invitation to Clay County Medical Center                                                                                                    |
| 2. Fo<br>3. Do<br>Co | How the steps outlined on the page.<br>on forget to complete this process soon because this email invitation will expire after 90 days. We will send you a reminder before it expires. However, if you forget, just contact Clay<br>ounty Medical Center to receive a new email invitation. |
| After you're co      | nnected, visit https://ccmcks.iqhealth.com/ to continue interacting with Clay County Medical Center.                                                                                                    |

From the email, click the link to accept the invitation to Clay County Medical Center to create an account.

1. Access this link: Accept Invitation to Clay County Medical Center

The "Verify Your Identity With Us" form should be displayed.

| CLAY COUNTY | Welcome to Clay County Medical Center                                                                                                    |
|-------------|----------------------------------------------------------------------------------------------------|
| CENTER      | Clay County Medical Center is your online connection to Clay County Medical Center. Here you can see the health and visit<br>information kept in our electronic health record. You can also access an expanding number of online health services.<br><b>Answer the Security Question</b><br>By verifying your information with Clay County Medical Center, you help us keep our medical record information secure.<br>Date of birth<br><b>Month Dry Year</b><br>Select <b>V Dry Year</b><br>Enter the year at 4 digits.<br><b>Your postal code</b><br>The answer to this security verification quarkform may have been provided when you were invited to join.<br><b>I agree to the Clay County Medical Center Terms of Use and Privacy Policy.</b><br>Med. Clease Your Account <b>Clay County</b> |

Enter patient's date of birth.

Answer the security question. If you cannot remember the answer to your security question, please call our registration team members to assist you.

Select the check box to agree to the Terms of Use and Privacy Policy and click "Next, Create Your Account".

Next follow the prompts, filling in all blanks, to create your account.

| The Indiana CENTER                                                                                                    |
|----------------------------------------------------------------------------------------------------|
|                                                                                                    |
| HAVE AN ACCOUNT?                                                                                                    |
| Sign in with your existing account.                                                                                                    |
| SIGN IN                                                                                                    |
|                                                                                                    |
| CREATE ACCOUNT                                                                                                    |
| Complete the short registration process to gala access to your                                                                                                    |
| health information.                                                                                                    |
| * First Name                                                                                                    |
|                                                                                                    |
|                                                                                                    |
| *Last Nome                                                                                                    |
|                                                                                                    |
| Mobile Number                                                                                                    |
|                                                                                                    |
| Errer a viel 15-dot notifie number in the format 200.000.                                                                                                    |
| XXX, The second second second                                                                                                    |
| * Gender                                                                                                    |
|                                                                                                    |
|                                                                                                    |
| * Date of Birth                                                                                                    |
|                                                                                                    |
|                                                                                                    |
| "Usemame                                                                                                    |
|                                                                                                    |
| * Emai Address                                                                                                    |
|                                                                                                    |
|                                                                                                    |
| *Password                                                                                                    |
|                                                                                                    |
| Show passeont                                                                                                    |
| * Confirm Password                                                                                                    |
|                                                                                                    |
| Brew password                                                                                                    |
| I societ the lients and investigation of the second second se |
|                                                                                                    |
| protected by recOVIDIA                                                                                                    |
|                                                                                                    |
| CANCEL SUBART                                                                                                    |
|                                                                                                    |
|                                                                                                    |
| English (Linea suite) • Printy Rents                                                                                                    |

Your password will require at least 1 number, 1 capital letter, and 1 symbol. It must be at least 8 characters long.

Again, select the check box to agree to the Terms and Privacy Policy. Click Submit.

You have now successfully created your Patient Portal account.

Once registered, you can access the Patient Portal with your smartphone or personal computer by going to the CCMC website <u>www.ccmcks.org</u> by clicking on the Patient Portal link in the top right hand side of the website. It is located between our phone number and ONLINE BILL PAY.

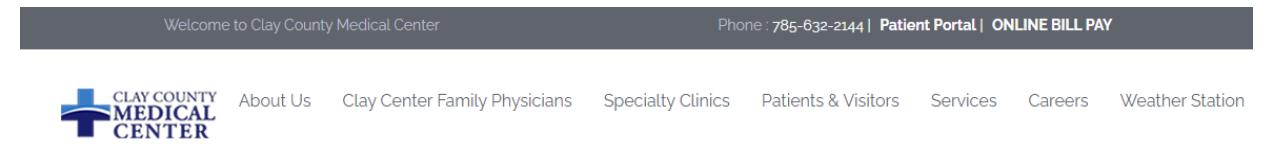

Next you will be taken to the Patient Portal screen. If you have already enrolled or want to self enroll in the patient portal, you will need to scroll down to the bottom to sign in or self-enroll.

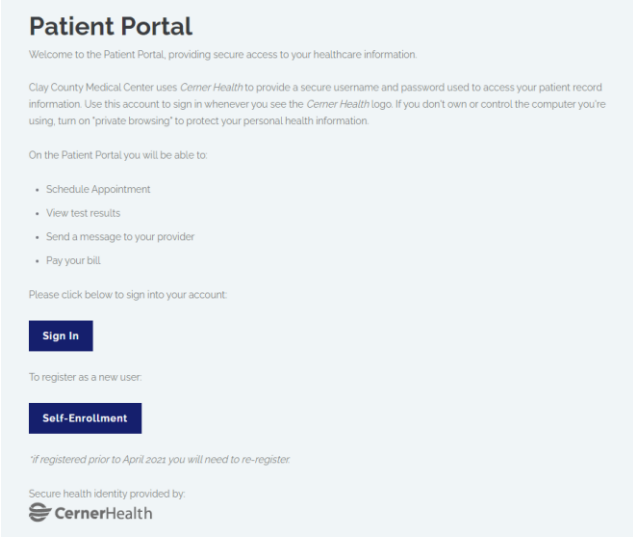

# **To Self-Enroll**

Click the Self-Enrollment button. You will be taken to the Self-Enrollment for Clay County Medical Center page.

| Self-enrollment is av<br>access to Clay Cour<br>connect with your he                                       | aliable for Clay County Medical Center patients who are age 18 or older who don't currently have<br>by Medical Center, which is an online portal where you can view your medical information and<br>altin care team. Complete the form below to start the self-enrollment process. |
|----------------------------------------------------------------------------------------------------|----------------------------------------------------------------------------------------------------|
| If you manage the h<br>personal invitation to<br>guardians.                                                | saith of a patient, taik to the patient's health care provider during the next visit to receive a<br>o Clay County Medical Center. Self-enrollment is not currently available to caregivers or                                                                                     |
| * Indicates a required fi                                                                                  | eld.                                                                                                    |
| * First name                                                                                               |                                                                                                    |
|                                                                                                    |                                                                                                    |
| * Last name                                                                                                |                                                                                                    |
|                                                                                                    |                                                                                                    |
| Month<br>Select V                                                                                          | Day Year                                                                                                    |
| Enter the year as 4 digit  How would you lik                                                               | e to verify your account? Personal identifier(s)                                                                                                    |
| Enter the year as 4 digit  How would you lik  Please enter your St                                         | e to verify your account?<br>Personal identifier(s)<br>scial Security Number                                                                                                    |
| Enter the year as 4 digit  How would you lik  Please enter your Se                                         | e to verify your account? Personal identifier(s) Icial Security Number                                                                                                    |
| Enter the year as 4 digit     How would you lik     Please enter your So     Identity verification         | e to verify your account? Personal identifier(s) cial Security Number n                                                                                                    |
| How would you lik     How would you lik     Please enter your Si     identity verificatio     fm not a rol | e to verify your account?<br>Personal identifier(s)<br>social Security Number                                                                                                    |
| Enter the year as 4 digit + How would you lik Please enter your St identity verificatio if m not a rol     | e to verify your account?<br>Personal identifier(s)<br>social Security Number<br>n<br>sot<br>social Security Number                                                                                                    |

We must have your social security number listed in our current EHR database for you to self-enroll in patient portal. Complete the required fields and click Next.

Next follow the prompts, filling in all blanks, to create your account.

| MEDICATICENTER<br>Manual Center                                                                 |
|-------------------------------------------------------------------------------------------------|
| HAVE AN ACCOUNT?<br>Tay's and you anoung assort                                                 |
| SIGN IN                                                                                         |
| CREATE ACCOUNT Compare to not on spectration process to gar ansats to your Apparent Information |
| *Prot Name                                                                                      |
| *Las Nane                                                                                       |
| Mobile Number                                                                                   |
| *Candar                                                                                         |
| *Colo of Sim                                                                                    |
| *Uventume                                                                                       |
| *Emil Adores                                                                                    |
| *Password                                                                                       |
| Contine Parsoned     Doe assured                                                                |
| Isange the Terms and Pricey Pricey                                                              |
| penendih uduhitaka<br>Nang-ban                                                                  |
| CANCEL SLEMT                                                                                    |
| Englin (Jonational) + Process Term                                                              |

Your password will require at least 1 number, 1 capital letter, and 1 symbol. It must be at least 8 characters long.

Select the check box to agree to the Terms and Privacy Policy. Click Submit.

You will be prompted to check your email. A code will be sent your email you registered with. Enter the code and click Submit. The verification code emailed to you will expire in 20 minutes.

| CHECK YOUR E                                  | MAIL                               |                  |      |
|-----------------------------------------------|------------------------------------|------------------|------|
| A code has been sent<br>Please enter the code | to the email yo<br>below to verify | u registered wit | th.  |
| * Code                                        |                                    |                  |      |
|                                               | CANO                               | EL SU            | BMIT |

You have now successfully created your Patient Portal account.

### Sign In with already created account

Access the Patient Portal by going to the CCMC website <u>www.ccmcks.org</u> by clicking on the Patient Portal link at the top of the screen.

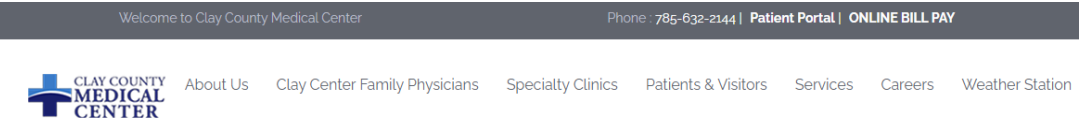

Click on the Sign In box, you will proceed to the Patient Portal Sign In screen.

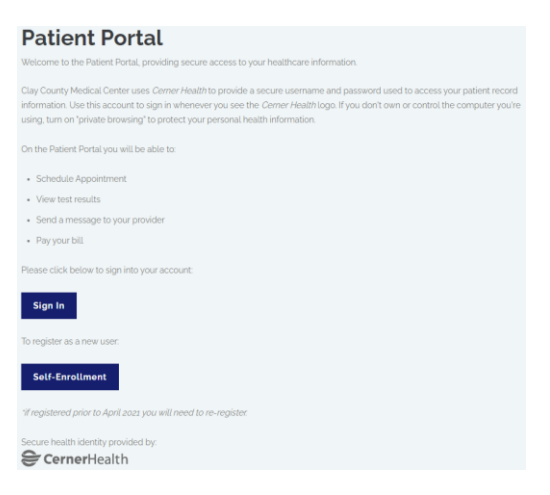

Log in using the username and password you created.

| CLAY COUNTY<br>MEDICAL CENTER<br>Cur faulty. Caring for New. |   |  |
|--------------------------------------------------------------|---|--|
| CENTER                                                       |   |  |
| * Email address or username                                  |   |  |
| * Password                                                   |   |  |
| Show password                                                |   |  |
| Forgot password? SIGN IN                                     |   |  |
| Don't have an account? SIGN UP                               |   |  |
| English (United States)   Privacy Terms                      | 2 |  |

Once logged in you will be taken to your portal Dashboard (Home screen).

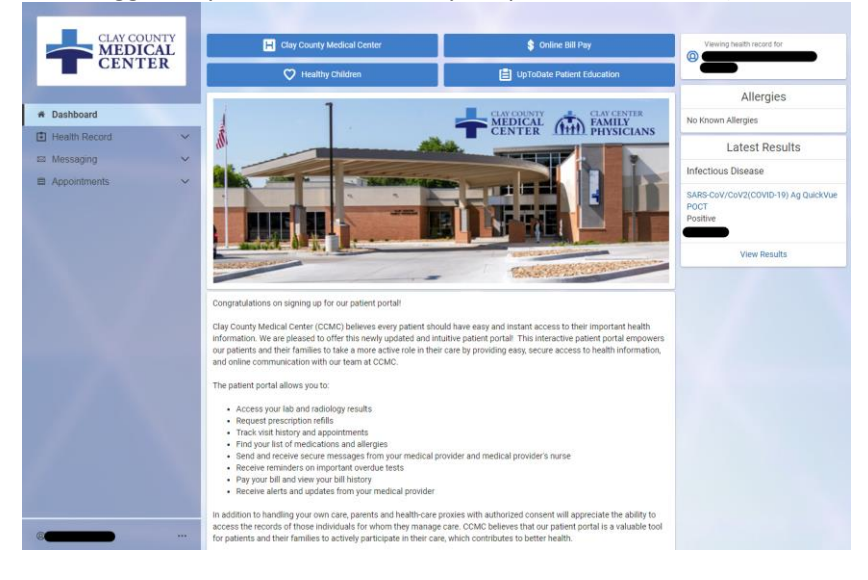

Under Health Record, you will be able to view your Health Profile, Lab Results, Documents, Medications, Procedures, Visit Summaries, Radiology, Microbiology (Pathology), and COVID Results.

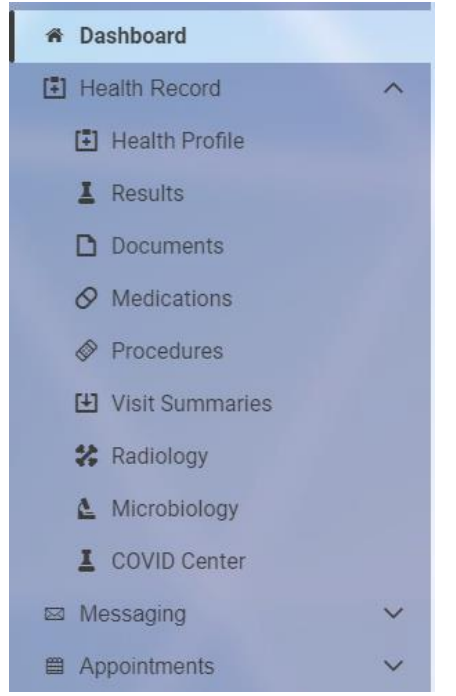

Under Messaging, you will be able to send a message to your provider team by clicking on Inbox, Send a Message.

Please be sure that you are in the correct patient if you have several patients associated to your portal login.

When sending a message, be sure you are on the correct patient.

You will also be able to upload a saved file to accompany the message.

|                               |   | < New Message                                                                                |                                                                                                    |
|-------------------------------|---|----------------------------------------------------------------------------------------------|----------------------------------------------------------------------------------------------------|
|                               |   | * Indicates a required field.                                                                | Do not use messaging for urgent matters. If you are<br>experiencing a medical emergency, call 911. Normal turn- |
| CENTER                        |   | This request is sent on behalf of                                                            | around time is one business day.                                                                                |
| <ul> <li>Dashboard</li> </ul> |   | * To                                                                                         |                                                                                                    |
| Health Record                 | ~ | · · · · · · · · · · · · · · · · · · ·                                                        |                                                                                                    |
| ⊠ Messaging                   | ^ | Would you like to give other users permission to view this message?                          |                                                                                                    |
| 🖻 Inbox                       |   |                                                                                              |                                                                                                    |
| 🛆 Sent                        |   | Once you send this message, you cannot add or remove others from the message or its replies. |                                                                                                    |
| â Trash                       |   | * Subject                                                                                    |                                                                                                    |
| Appointments                  | ~ |                                                                                              |                                                                                                    |
|                               |   | Attachments Maximum file size is 25 MB                                                       |                                                                                                    |
|                               |   | Choose File No file chosen                                                                   |                                                                                                    |
|                               |   | Add another attachment                                                                       |                                                                                                    |
|                               |   | * Message                                                                                    |                                                                                                    |
|                               |   |                                                                                              |                                                                                                    |
|                               |   |                                                                                              |                                                                                                    |
|                               |   |                                                                                              |                                                                                                    |
|                               |   |                                                                                              |                                                                                                    |
|                               |   |                                                                                              |                                                                                                    |
|                               |   | Send Cancel                                                                                  |                                                                                                    |
|                               |   |                                                                                              |                                                                                                    |

Under Appointments, you will be able to view upcoming appointments and request an appointment. When requesting an appointment, be sure you select the correct patient.

|                               | Request an Appointment                                                          |                                                             |
|-------------------------------|---------------------------------------------------------------------------------|-------------------------------------------------------------|
| MEDICAL                       | * Indicates a required field.                                                   | Complete the information below to request an                |
| <b>CENTER</b>                 | * Send request to:                                                              | one business day. If this is an emergency, please call 911. |
|                               | Please select                                                                   |                                                             |
| <ul> <li>Dashboard</li> </ul> | * When would you like to visit?                                                 |                                                             |
| E Health Record               | , O First available                                                             |                                                             |
| Messaging                     | ○ Select a date range                                                           |                                                             |
| Appointments                  | Which day do you prefer?                                                        |                                                             |
| View Upcoming Appointments    | Sun Mon Tue Wed Thur Fri Sat                                                    |                                                             |
| Request Appointment           | What is your preferred time?                                                    |                                                             |
|                               | Example: Alternoon or 200 nm                                                    |                                                             |
|                               | Example. Alternoor of Zoopin                                                    |                                                             |
|                               | * Why is this appointment needed?                                               |                                                             |
|                               |                                                                                 |                                                             |
|                               |                                                                                 |                                                             |
|                               |                                                                                 |                                                             |
|                               | * If follow-up is needed regarding this appointment, how should we contact you? |                                                             |
|                               | By phone (please provide number)                                                |                                                             |
|                               |                                                                                 |                                                             |
|                               | Example: (555) 555-5555                                                         |                                                             |
|                               | Send request                                                                    |                                                             |
|                               |                                                                                 |                                                             |

To Join a Video Visit/Telehealth appointment, click on View Upcoming Appointments.

| CLAY COUNTY                   | Appointments                                                         |              |
|-------------------------------|----------------------------------------------------------------------|--------------|
| MEDICAL<br>CENTER             | Appointment details are currently displayed in your local time zone. | 8            |
| <ul> <li>Dashboard</li> </ul> | Your video visit is ready to join. Test your connection.             |              |
| Health Record                 | M Video Visit (COMO)                                                 | The loss New |
| 🖾 Messaging 🗸 🗸               |                                                                      |              |
| Appointments                  | 02:30 p.m. CST                                                       |              |
| View Upcoming Appointments    | For with                                                             |              |
| Request Appointment           | View Instructions                                                    |              |

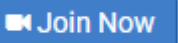

Click Join Now.

To Sign Out of your Patient Portal, click on your name at the bottom left hand corner.

|   | Account             |
|---|---------------------|
|   | Notifications       |
|   | Patient Information |
|   | Access Logs         |
|   | Неір                |
|   | Sign Out            |
| 0 |                     |

## Adding Additional Patients to Your Portal Account

You can view your minor children's patient portal account or another patient that you care for through your portal log in. The registration team will need to send you a patient portal invite for the patient. Consent is required for adults or emancipated patients.

You will receive a patient portal invitation email from Clay County Medical Center. Note that this email will have the patient's name at the end of the first sentence.

Clay County Medical Center is inviting you to join Clay County Medical Center to connect with the medical information for

To get connected with Clay County Medical Center, just follow these easy steps:

- Access this link: <u>Accept Invitation to Clay County Medical Center</u>
   Follow the steps outlined on the page.
- Don't forget to complete this process soon because this email invitation will expire after 90 days. We will send you a reminder before it expires. However, if you forget, just contact Clay County Medical Center to receive a new email invitation.

After you're connected, visit https://ccmcks.iqhealth.com/ to continue interacting with Clay County Medical Center.

#### Notes:

Protecting the privacy of health information is important to us, so we have made this process very secure. The email provided to you by Clay County Medical Center should be kept confidential. If you need assistance getting connected, call 785-630-2410.

Do not reply to this message as it was sent from an unmonitored email inbox.

From the email, click the link to accept the invitation to Clay County Medical Center to create an account.

1. Access this link: Accept Invitation to Clay County Medical Center

The "Verify Your Identity With Us" form should be displayed.

|        | Welcome to Clay County Medical Center                                                                                                    |
|--------|----------------------------------------------------------------------------------------------------|
| CENTER | Clay County Medical Center is your online connection to Clay County Medical Center. Here you can see the health and visit<br>information kept in our electronic health record. You can also access an expanding number of online health services.<br>Answer the Security Question<br>By verifying your information with Clay County Medical Center, you help us keep our medical record information secure.<br>Date of birth<br>Montin Day Year<br>Select V County Medical Center, you help us keep our medical record information secure.<br>There may set as 4 eligits.<br>Your postal code<br>The answer to this security extinction question may have been provided when you were invited to join. |
|        | I agree to the Clay County Medical Center Terms of Use and Privacy Policy.      Next, Create Your Account     Cancel                                                                                                    |

Enter patient's date of birth.

Answer the security question. If you cannot remember the answer to your security question, please call our registration team members to assist you.

Select the check box to agree to the Terms of Use and Privacy Policy and click "Next, Create Your Account".

A new screen will appear asking "Do you already have an account?" Click Sign In.

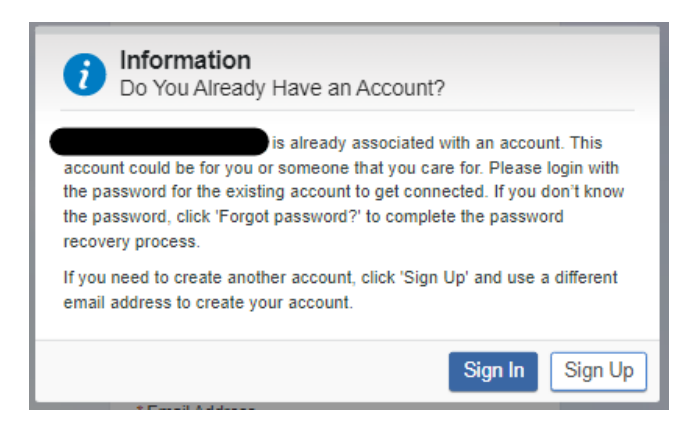

Enter your already created username and password.

| CLAY COUNTY<br>MEDICAL CENTER<br>Our Family Caring for Your. |              |  |
|--------------------------------------------------------------|--------------|--|
| SIGN IN TO CLAY COUNTY MEDICAL<br>CENTER                     |              |  |
| * Email address or usernar                                   | ne           |  |
| * Password                                                   |              |  |
|                                                              | Show passwo  |  |
| Forgot password?                                             | SIGN IN      |  |
| Don't have an account?                                       | SIGN UP      |  |
| English (United States) 🔻                                    | Privacy Terr |  |

You have now successfully linked the other patient your Patient Portal account.

You will be able to toggle from patient to patient by clicking the dropdown arrow in the Viewing Health Record for box.

| Viewing health record for | ~ |
|---------------------------|---|

Select the patient you would like to view information on.

| CLAY COUNTY<br>MEDICAL | H Clay County Medical Center | \$ Online Bill Pay                                       | Viewing health record for |
|------------------------|------------------------------|----------------------------------------------------------|---------------------------|
| CENTER                 | V Healthy Children           | UpToDate Patient Education                               |                           |
| A Dashboard            | 1                            | CLAY COUNTY<br>MEDICAL<br>CENTER<br>CENTER<br>DUVSICIANS | Allergies                 |

\*If you have multiple patients to link to your account, you will need follow the email instructions for each patient.\*

\*\*When sending a message or requesting an appointment, be sure you select the correct patient by selecting the dropdown arrow. \*\*